#### SP3 – PRODER INTERIOR DO ALGARVE CENTRAL

### WORKSHOP PROCEDIMENTOS DE EXECUÇÃO DO SUBPROGRAMA 3 DO PRODER

Campus da Boa Esperança São Brás de Alportel, 29 de maio de 2014

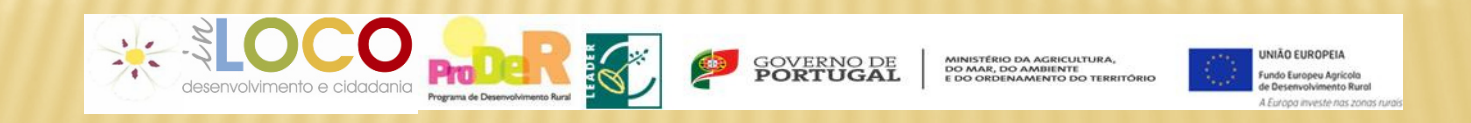

### SP3 – PRODER INTERIOR DO ALGARVE CENTRAL

## PROCEDIMENTOS

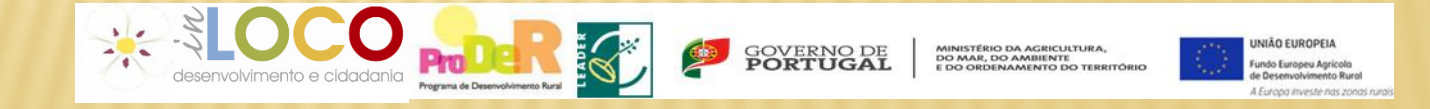

# INVESTIMENTO ELEGÍVEL

- × MEDIDA 1 Diversificação da Economia e Criação de Emprego
- × (Ações 3.1.1, 3.1.2 e 3.1.3)
  - × Investimento Mínimo elegível 5.000 euros
  - × Investimento Máximo elegível 300.000 euros
- × MEDIDA 2 Melhoria da qualidade de vida
- Investimento Mínimo elegível 5.000 euros (em todas a as ações)
- × Ação 3.2.1 Conservação e valorização do Património Rural
  - × Investimento Máximo elegível 200.000 euros
- Ação 3.2.2 Serviços Básicos para a População Local
  3.2.2 (1) Investimento Máximo elegível 500.000 euros (apoio máximo 200.000 euros)
  3.2.2 (2) Investimento Máximo elegível 100.000 euros.

# **CONDIÇÕES CONTRATUAIS**

- Possuírem a situação regularizada perante o Fisco e a Segurança Social, ao longo de todo o processo (necessidade de apresentação de certidões da situação regularizada na assinatura de contrato e aquando da submissão de pedidos de pagamento)
- × Licença de construção (apresentar no primeiro pedido de pagamento)
- Cumprimento das regras da contratação pública (ver capítulo da contratação pública)
- Licenciamento da Atividade Utilização, sanitária, industrial (apresentar até ao último pedido de pagamento)
- × Cumprimento do plano de formação (apresentar até ao último pedido de pagamento)
- Demonstração dos resultados alcançados (relatório final a apresentar no último pedido de pagamento)

# **CONDIÇÕES CONTRATUAIS**

- Demonstrar a Certificação da Implementação do Sistema de Qualidade, no casos onde se aplica
- Criação de Registo de Deslocações, da viatura apoiada, indicando a finalidade, destino, Km percorridos e receita associada (durante 2 anos após a aquisição da viatura)
- Condições específicas, associadas ao primeiro pedido de pagamento
  + Licença de construção (quando aplicável)
  - Integração de suprimentos e ou empréstimos de sócios ou acionistas em capitais próprios
  - + Apresentação do contrato de financiamento bancário

# **CONDIÇÕES CONTRATUAIS**

- × Criação de postos de trabalho Majoração (Medida 3.1)
- De acordo com a Portaria 520/2009 de 14 de Maio, o promotor pode criar os postos de trabalho até 6 meses após a conclusão da operação – data da submissão do último Pedido de Pagamento (PP).
- A criação liquida de Postos de Trabalho é confirmada através da Folha de remunerações da Segurança Social comprovativa dos trabalhadores ao seu serviço, apresentada no momento da apresentação da Candidatura e até 6 meses após a apresentação do último PP.

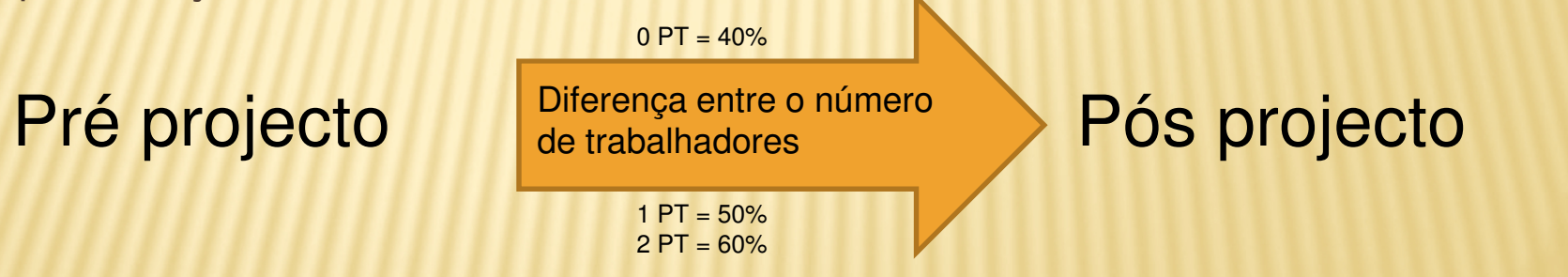

A criação dos postos de trabalho é aferida, tendo com base o nº de trabalhadores efectivos antes da apresentação do PA e o nº de trabalhadores ao serviço da entidade no momento da conclusão da operação, tal como vem referido na portaria 520/2009, revista pelas portarias 905/2009 e 814/2010.

#### SP3 – PRODER INTERIOR DO ALGARVE CENTRAL

# QUESTÕES GERAIS

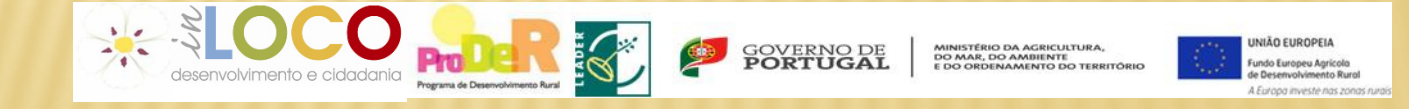

## QUESTÕES GERAIS

- O promotor tem a obrigação de manter um dossier técnico do Projeto e nele arquivar toda a sua documentação;
- Não locarem, alienarem ou por qualquer meio onerarem os equipamentos ou as instalações cofinanciadas, durante um período de 5 anos após último PP;
- Podem ser apresentados até 4 pedidos de pagamento, devendo o último representar pelo menos 20% da despesa total elegível da operação. O sistema só permite a submissão de um "novo" pedido de pagamento desde que o anterior esteja "liquidado";
- O valor mínimo em cada pedido de pagamento é de 5% do investimento elegível;

### QUESTÕES GERAIS

- Garantir que a despesa apresentada não foi nem será objeto de outro financiamento nacional ou comunitário nos 5 anos precedentes e para a mesma operação.
- Registar-se no Portal do IFAP para aceder à aplicação desenvolvida no ambiente Web (iDigital), o beneficiário deverá registar-se como utilizador, no portal IFAP, processo através do qual ser-lhe-á fornecido um código de Utilizador (vNIFAP) e respetiva Palavra-chave.
- É obrigatória a publicitação dos apoios que lhes forem atribuídos, nos termos da legislação comunitária aplicável e das orientações técnicas do PRODER;

# QUESTÕES GERAIS

Modelos disponíveis em <u>www.proder.pt</u> para publicitação dos apoios

#### **MODELO PLACA PARA AS INSTALAÇÕES**

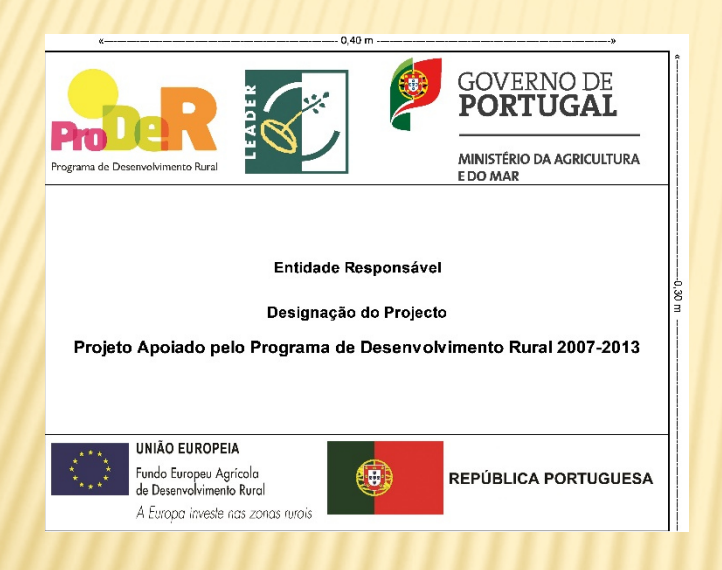

http://www.proder.pt/conteudo.aspx?menuid=342&eid=4038&bl=1

#### MODELO DE BARRA DE ASSINATURAS PARA ACÇÕES FINANCIADAS PELO EIXO LEADER

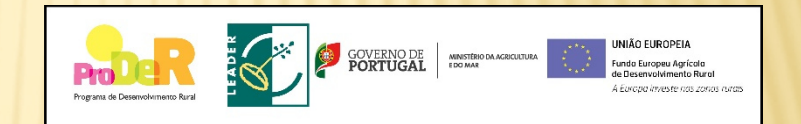

Viaturas e todas as aplicações de informação e divulgação

http://www.proder.pt/conteudo.aspx?menuid=342&eid=4035&bl=1&page=2

### SP3 – PRODER INTERIOR DO ALGARVE CENTRAL

### PROCEDIMENTOS REFERENTES À APRESENTAÇÃO DE PEDIDOS DE PAGAMENTO

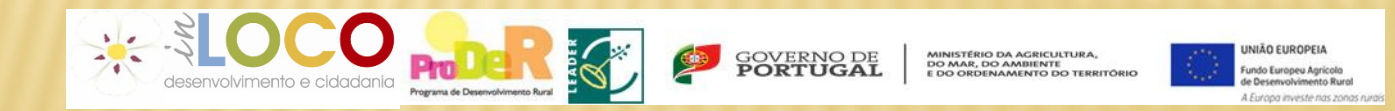

- As despesas apresentadas devem corresponder SEMPRE às que foram apresentadas e aprovadas no processo de candidatura
  - São no entanto possíveis algumas alterações motivadas por força maior:
    Exemplo: Insolvência do Fornecedor
    que implica a alteração do fornecedor
- O promotor deverá pedir antecipadamente autorização de alteração à Associação IN LOCO e aguardar a respetiva autorização por parte do Coordenador da ETL.
- × À autorização para efetuar a alteração, deverá anexar:
  - Novos orçamentos com as mesmas características do equipamento/serviço a adquirir;
  - Argumentação da justificação do referido pedido de alteração.

- Todos os pagamentos/recebimentos têm que ser movimentados através de uma só conta bancária "Conta Específica" em nome do beneficiário (NIB indicado no contrato).
- Os pagamentos por outra conta que não a específica não são elegíveis em nenhuma situação. Excetuam-se despesas efetuadas anteriormente à data de contratação.
- × Os pagamentos em numerário não são elegíveis em nenhuma situação

- segundo a regulamentação em vigor para o FEADER (DL 37-A/2008) e, com as portarias que regulamentam as medidas 3.1 e 3.2. do SP 3 PRODER;

- A Operação deve ser executada nos termos e prazos fixados no contrato de financiamento
  - Antecipação do início de execução da operação (apenas poderá ser solicitada uma vez)
  - Prorrogação do prazo de execução (poderá ser solicitado mais que uma vez, desde que devidamente justificado) sendo a data limite para a execução 31/12/2014
  - Em ambos os casos deverá a solicitação ser efetuada através de ofício ou e-mail dirigido ao Coordenador da ETL, com a respetiva fundamentação e fazê-lo diretamente no site do IFAP.

NUNCA deverá ser efetuado qualquer pagamento que não seja apoiado por um documento de despesa e justificado através de um pagamento:

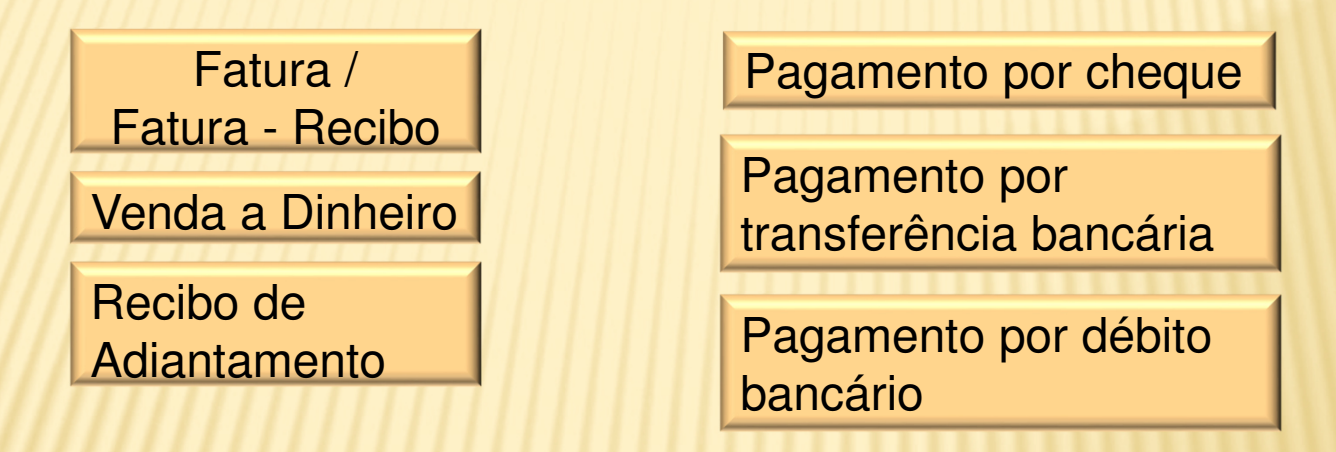

No caso de deteção de desconformidade fiscal (pagamento cujo suporte de quitação foi emitido com data posterior à sua liquidação) a ETL poderá aceitar a despesa apresentada pelo beneficiário, tendo, no entanto, a obrigação de comunicar à administração fiscal a irregularidade cometida pelo fornecedor, por não ter emitido, no devido momento, o correspondente documento contabilisticamente válido.

Margem de erro entre a despesa e o modo de pagamento,

devido a arredondamento e/ou pequenos descontos, o valor pago pode não corresponder à totalidade do montante do documento de despesa (muitas vezes com diferenças inferiores a um euro).

Só é válida uma discrepância até 99 cêntimos

- As faturas apresentadas nos pedidos de pagamento devem mencionar o preço unitário de cada item.
- As alterações entre rubricas são possíveis, a pedido do Promotor e com a respetiva justificação, no entanto e caso a ETL aprove essa alteração, isso implicará a reanálise do pedido de apoio e nova Contratação.

### CONTABILIDADE

× Registos contabilísticos:

- + O "N° da Conta" que aparece na aplicação do Pedido de Pagamento deve ser a Conta 27...que é a Conta do Fornecedor de Imobilizado.
- O preenchimento do formulário do pedido de pagamento, quanto ao nº de conta no campo do registo contabilístico deve ser efetuado utilizando contas da classe 2 Terceiros (POC) ou Contas a Receber e a pagar (SNC e NCM). E a conta 4 Investimentos de acordo com a sua natureza:
- 43 Ativos Fixos Tangíveis ; 44 Ativos Intangíveis
- + Contrato e recebimento de subsídios, efetua-se o seu registo:

- no momento da contratação, na conta 278 – Outros devedores e

credores, por contrapartida da conta 593 - Subsídios

- no momento do recebimento, na conta 12 – Depósitos à ordem, por contrapartida da conta 278 – Outros devedores e credores

 pelo reconhecimento em rendimentos da depreciação, na conta 593 – Subsídios, por contrapartida da conta 7883 – Imputação de subsídios para investimento

# CONTABILIDADE

- × Diário do lançamento ou nota de lançamento
  - × <u>Deve conter</u>:
    - × n.º do lançamento do documento
    - × Identificar o documento de despesa
    - Demonstrar todo o momento contabilístico relativo ao documento contas a debito e contas a credito
    - × identificar o ano, mês e dia do lançamento contabilístico

| Exemplo: | DOCUMENTO                                              |                                        |                |         |                                                                                                    |      |                                          |                                        |  |
|----------|--------------------------------------------------------|----------------------------------------|----------------|---------|----------------------------------------------------------------------------------------------------|------|------------------------------------------|----------------------------------------|--|
|          | Exercício 2014                                         | Més Janeiro                            | Dia 31         |         | איני מיניע איז אינייע איז איניע איז איניע איז איניע איז איניע איז איניע איז איניע איז איניע איז איניע איז איני |      | aanaha ha ha ka ka maanga magaa soo, soo | 99999-8888-999999999999999999999999999 |  |
| /////    | Diário 4 DIÁRIO FORNECEDORES                           |                                        |                |         |                                                                                                    |      |                                          |                                        |  |
|          | Nº de Documento 401001                                 |                                        |                |         |                                                                                                    |      | د من من من من من من من من من من من من من |                                        |  |
| (/////   | Descritivo                                             |                                        | Conta a Débito | Cont    | a a Crédito                                                                                                    | Va   | lor                                      | Recap.                                 |  |
| /////    | S/ Factura nº 1400/000005<br>S/ Factura nº 1400/000005 | 463                                    | 113            | 2711001 | , <u>,,</u> ,,,,,,,,,,,,,,,,,,,,,,,,,,,,,,,,,                                                                  |      | 7,626.00                                 | F                                      |  |
|          | S/ Factura nº 1400/000005                              | 243                                    | 2213           |         |                                                                                                    |      | 1,426.00                                 |                                        |  |
|          | Totais do Documento                                    | ************************************** | Débito         |         | Cré                                                                                                    | dito | S                                        | aldo                                   |  |
|          |                                                        | Geral                                  | al 7,626       |         | 7,626.00                                                                                                    |      |                                          | 0.00                                   |  |
|          |                                                        | Analitica                              |                | 0.00    |                                                                                                    | 0.00 |                                          | 0.00                                   |  |

## CONTABILIDADE

- Depois de submetido o Pedido de Pagamento:
- Imprimir "Valores do Pedido e Termo de Responsabilidade" que deve ser assinado na primeira página pelo Beneficiário e pelo Contabilista e inserida a respetiva vinheta. Todas as outras páginas devem ser rubricadas, sendo a última também assinada pelo Beneficiário ou seu representante.
- Após a submissão do Pedido de Pagamento, o Beneficiário deve enviar à IN
  LOCO toda a documentação que assinalou como "Presente" no Controlo
  Documental, acompanhada de ofício, num prazo de cinco dias úteis.
- Do conjunto da documentação remetida à IN LOCO, fazem parte os originais dos documentos de despesa para serem por nós conferidos e carimbados cópia de cheques e/ou transferências e extratos bancários que atestem o levantamento dos mesmos, diário de lançamento contabilístico, balancete analítico, balancete do razão mais recente, extrato de conta do iva (se for o caso) ou outra documentação específica de cada operação.

### IVA

 IVA das autarquias não é elegível, conforme a alínea 5.3) do número 3 do anexo II da portaria n.º 521/2009

#### × Inversão do sujeito passivo

- De acordo com o artigo 2.°, n° 1, alínea j) do CIVA: são sujeitos passivos do IVA "as pessoas singulares ou coletivas referidas na alínea a) que disponham de sede, estabelecimento estável ou domicílio em território nacional e que pratiquem operações que confiram direito à dedução total ou parcial do imposto, quando sejam adquirentes de serviços de construção civil, incluindo a remodelação, reparação, manutenção, conservação e demolição de bens imóveis, em regime de empreitada ou subempreitada". Ou seja quando se verifiquem estas duas situações:

- + Sejam sujeitos passivos do IVA
- + Adquiram serviços de construção civil

### IVA

- Na fatura desses serviços o IVA não é cobrado pelo prestador de serviços mas por quem adquirir o serviço, tendo este a obrigação de entregar esse IVA ao Estado na sua declaração de IVA mensal ou trimestral
  - + Nestes casos a fatura deverá conter a seguinte frase "AUTOLIQUIDAÇÃO DO IVA"
- No caso do IVA suportado pelo promotor (inversão do sujeito passivo), deve ser apresentada a declaração periódica e o extrato da conta do IVA da contabilidade do promotor, no caso de ser apurado valor a pagar ao estado é necessário também cópia do meio de pagamento e extrato bancário a comprovar o mesmo e nota de liquidação;
- **x** Transações intracomunitárias e importações
- A validação da liquidação da despesa nas operações que incluam transações intracomunitárias, inclui a verificação do cumprimento da obrigação declarativa em sede de IVA, através da Declaração Periódica do IVA do período em causa. A validação da liquidação da despesa nas operações que incluam importações inclui a verificação da obrigação de liquidação do IVA.

### DESPESAS DE CONSTRUÇÃO CIVIL

- Nos casos de inclusão no pedido de pagamento de faturação de serviços de construção civil deverá ser validada a habilitação do fornecedor para o exercício da respetiva atividade, através de consulta do alvará ou título de registo, no sitio do INCI (Instituto da Construção e do Imobiliário, IP) – www.inci.pt;
- Verificando-se que se tratam de prestações de serviços previstas no Decreto-Lei n.º 12/2004, de 9 de Janeiro, e que o fornecedor não se encontra habilitado para o exercício da atividade não possuindo o respetivo alvará, as despesas faturadas e constantes do pedido de pagamento podem ser validadas mediante a comunicação ao INCI através da apresentação de uma queixa.

### **DESPESAS DE CONSTRUÇÃO CIVIL**

Retenção nas faturas a título de garantia do empreiteiro

Alguns promotores sujeitos à **contratação pública** (nomeadamente as Câmaras Municipais) aplicam uma cláusula que determina que no âmbito das obras seja efetuada uma **retenção de 5**% do valor de cada fatura, até 5 ou 10 anos após a conclusão da obra. Só será paga esta retenção após o decorrer destes anos e se a obra tiver obedecido às boas práticas de construção.

Faturação das empreitadas

As faturas referentes a trabalhos de construção devem vir acompanhadas de autos de medição que evidenciem os montantes faturados.

A validade do Alvará da obra, é sempre confirmado em cada Pedido de Pagamento.

### DATA LIMITE PARA EXECUÇÃO DOS PEDIDOS DE APOIO

### **31 DEZEMBRO 2014**

Todas as Operações, sem exceção têm que estar concluídas a 31.12.2014 (a data a considerar é a do extrato bancário)

### LEGISLAÇÃO E DOCUMENTAÇÃO DE APOIO

\* Portaria n.º 520/2009, com as devidas alterações (para a medida 3.1.), disponível no site da Associação In Loco, no link-

http://www.in-loco.pt/upload\_folder/files/Portaria520\_2009\_Medida31.pdf

\*Portaria n.º 521/2009, com as devidas alterações (para a medida 3.1.), disponível no site da Associação In Loco, no link

- http://www.in-loco.pt/upload\_folder/files/Portaria521\_2009\_Medida32.pdf

×Portaria 149/2013 alterações às Portarias 520/2009 e 521/2009 no link http://www.in-loco.pt/upload\_folder/files/alteracao\_%20portaria%20520%20\_521\_abril%202013.pdf

Manual Técnico do beneficiário (contratação e Pedidos de pagamento), disponível no site do IFAP, no link

https://sec.ifap.minagricultura.pt/portal/page/portal/ifap\_publico\_recursos/GC\_RP\_desenvrural/PPI/ManualTecnicodoBeneficia rio\_v201404.pdf SP3 – PRODER INTERIOR DO ALGARVE CENTRAL

# PROCEDIMENTOS REFERENTES À CONTRATAÇÃO PÚBLICA

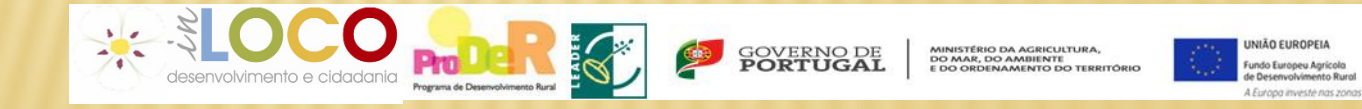

#### PROCEDIMENTOS REFERENTES À CONTRATAÇÃO PUBLICA (Artº 2º do Código dos Contratos Públicos)

### PARA ENTIDADES PÚBLICAS E ASSOCIAÇÕES SEM FINS LUCRATIVOS

1º - Inscrição na plataforma da contratação Pública
 + - Ir ao site do INCM e clicar no campo "Diário da República electrónico"

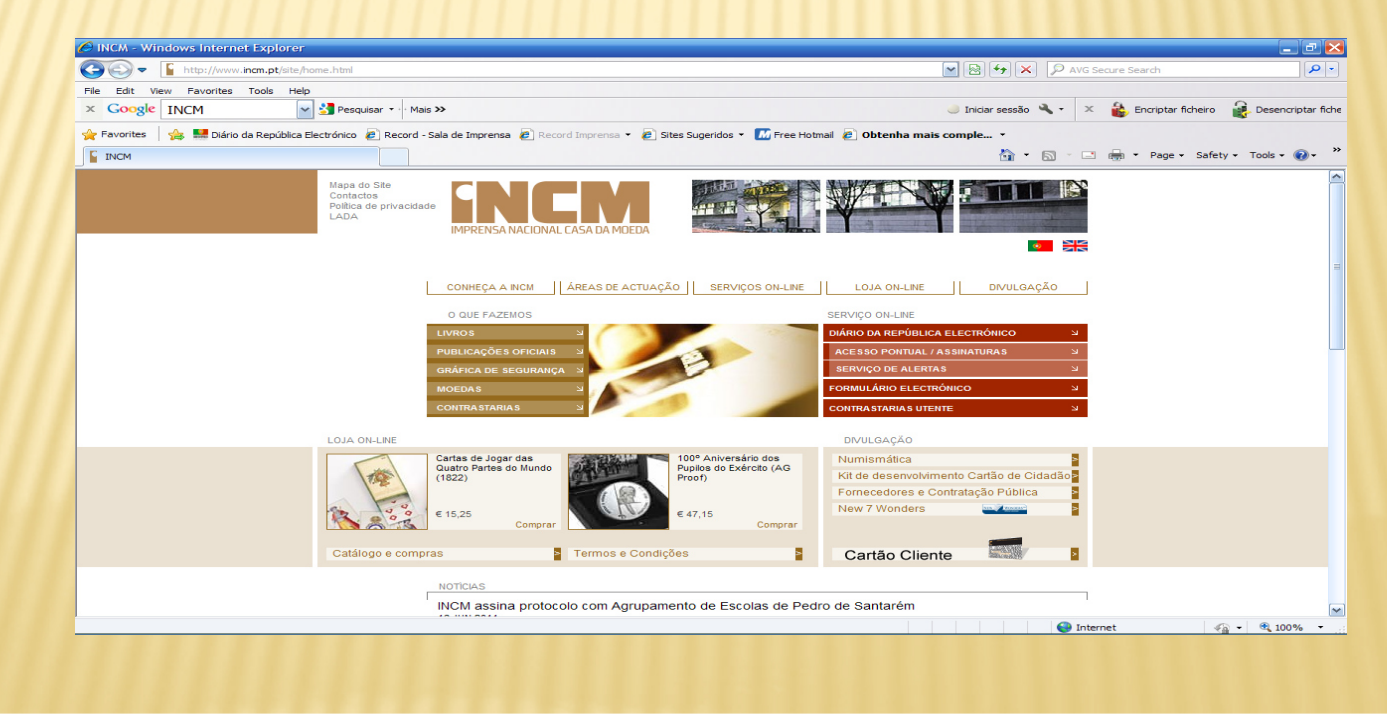

 + - Na página do Diário da República ir ao separador "Envio de actos para publicação"

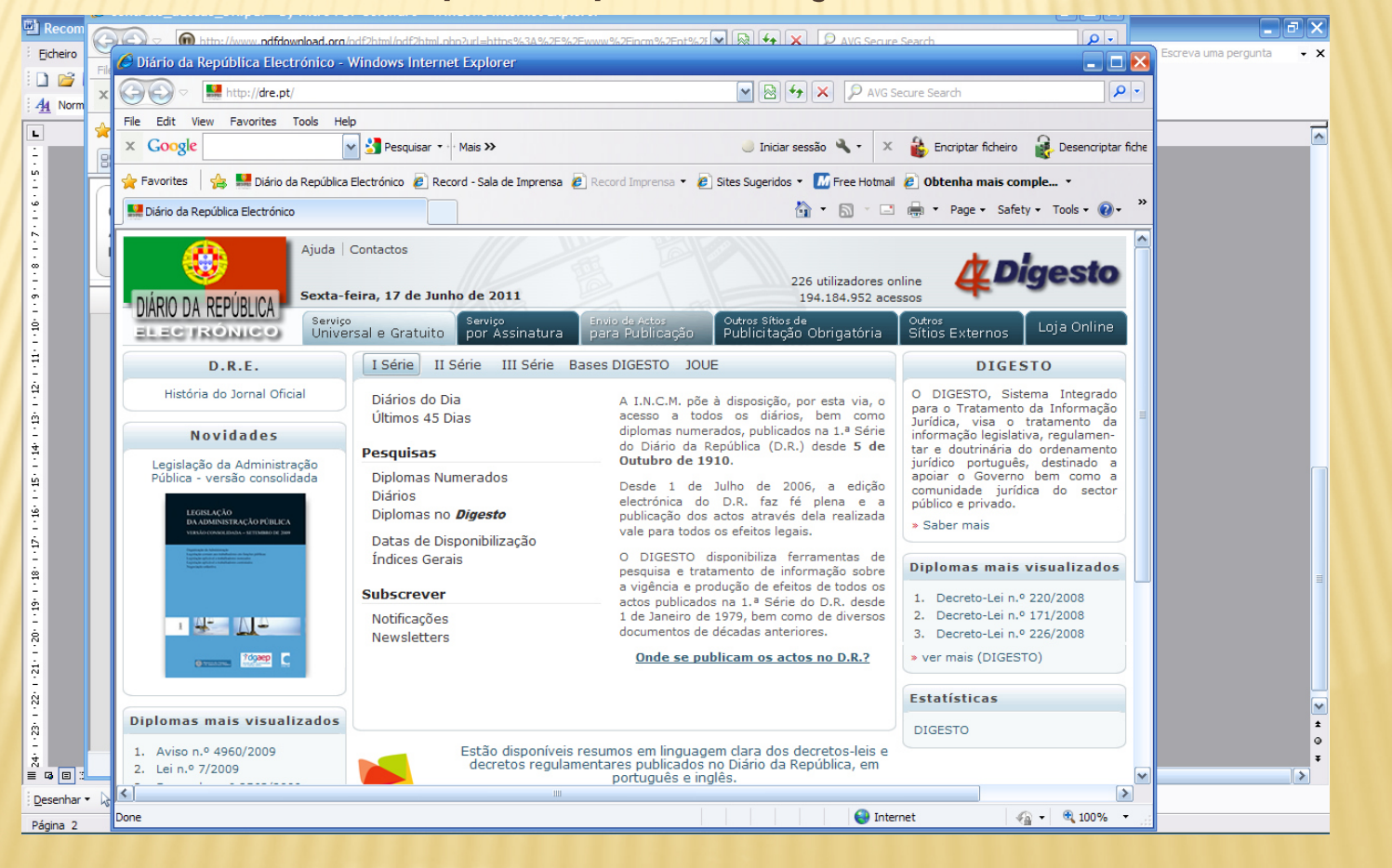

#### + - dentro do separador "Envio de actos para publicação" ir ao link "Registo"

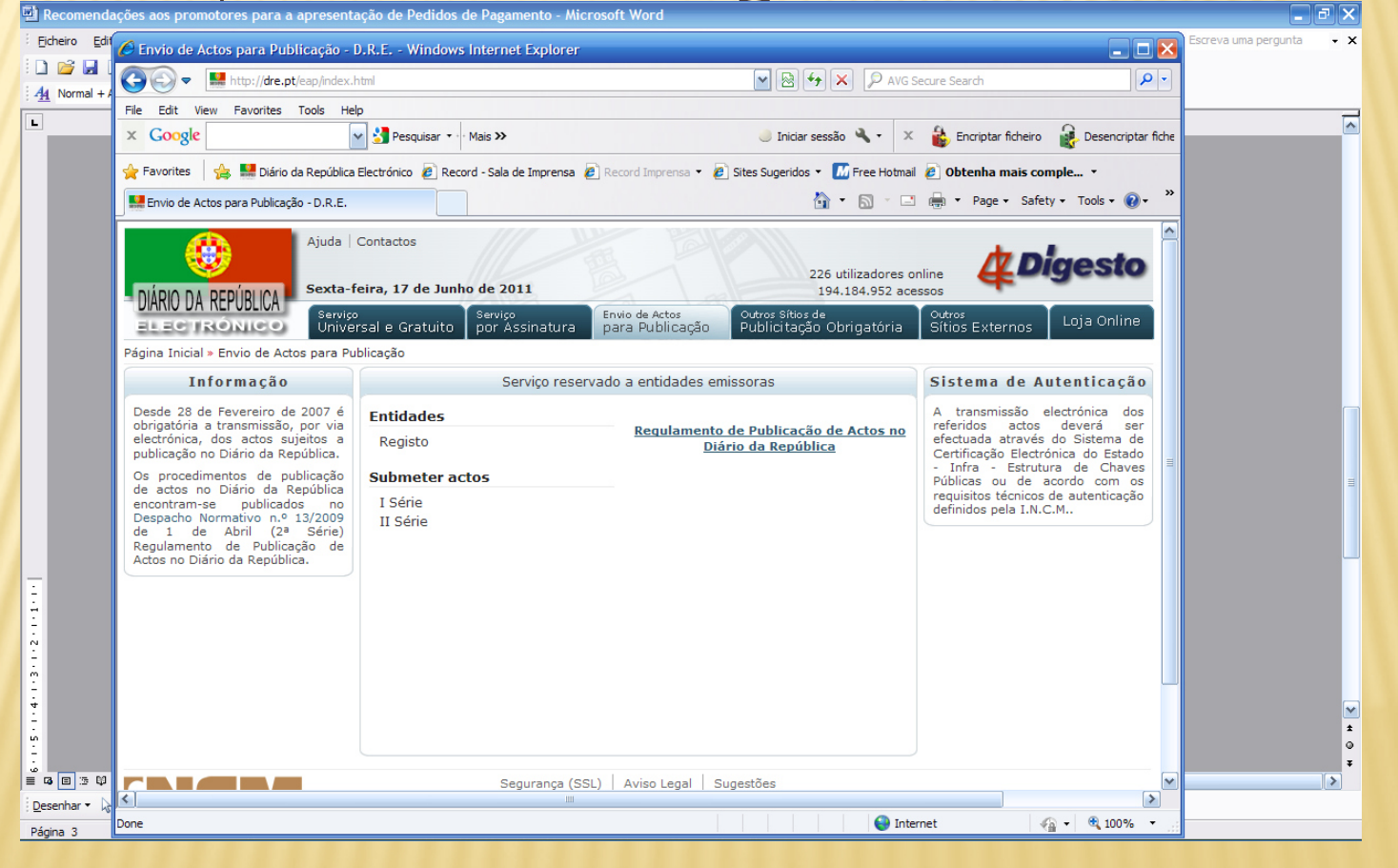

- ao aceder ao registo tem acesso às Instruções para Proceder ao Registo no Sistema de Autenticação
- Esta página deverá ser integralmente lida, no sentido de seguir os passos nela apontados.
- Para aceder ao contrato de formalização do registo obrigatório no portal deverá verificar as condições através deste link <u>https://www.incm.pt/pt/dre/anc/contrato\_adesao\_DR.pdf</u>.

 Após a leitura e aceitação das condições deverá entrar no link TERMO DE ADESÃO AO SISTEMA DE AUTENTICAÇÃO Submeter Pedido de Registo

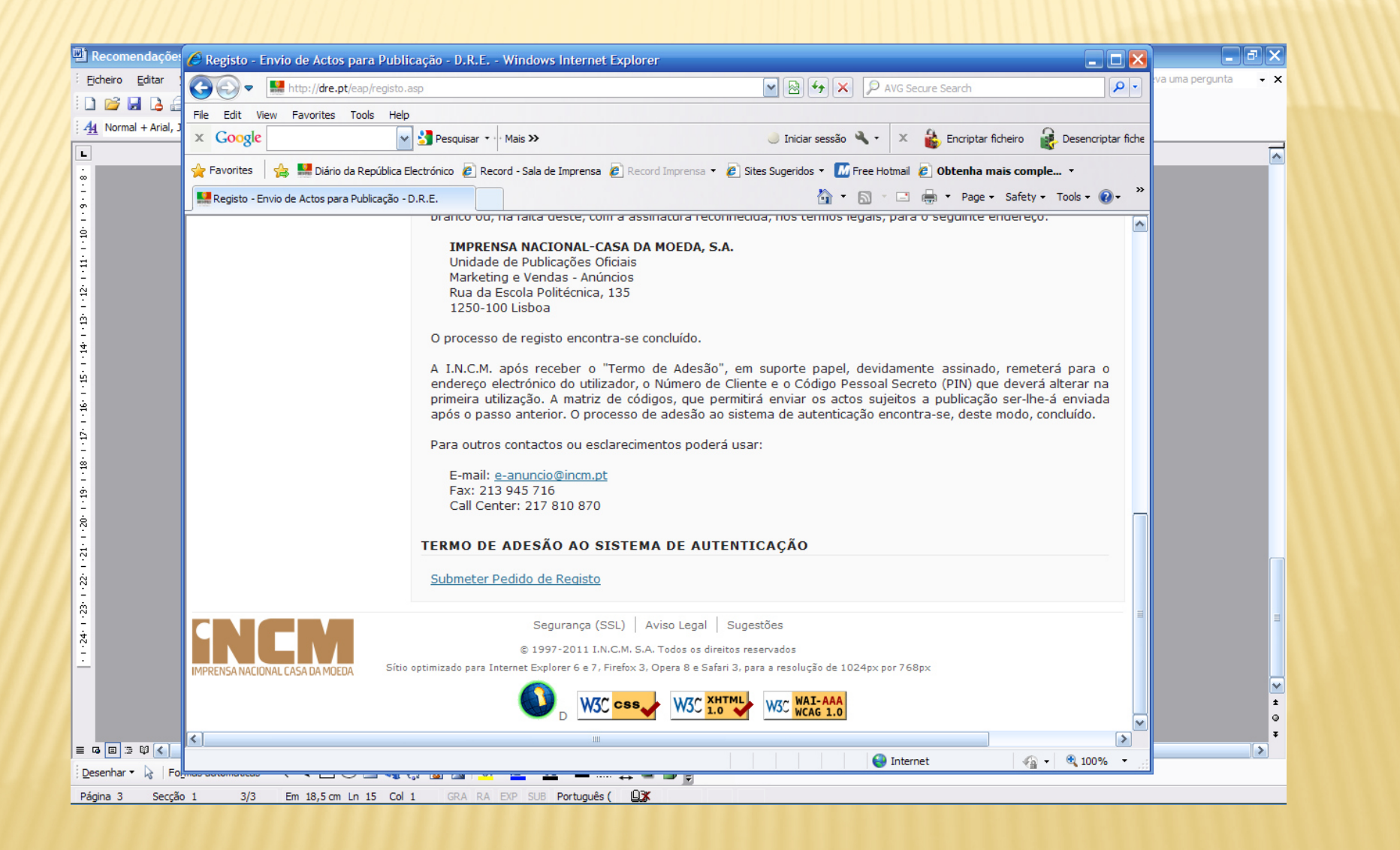

 > O link "submeter Pedido de Registo" permite entrar à formalização do processo de registo e ao Formulário

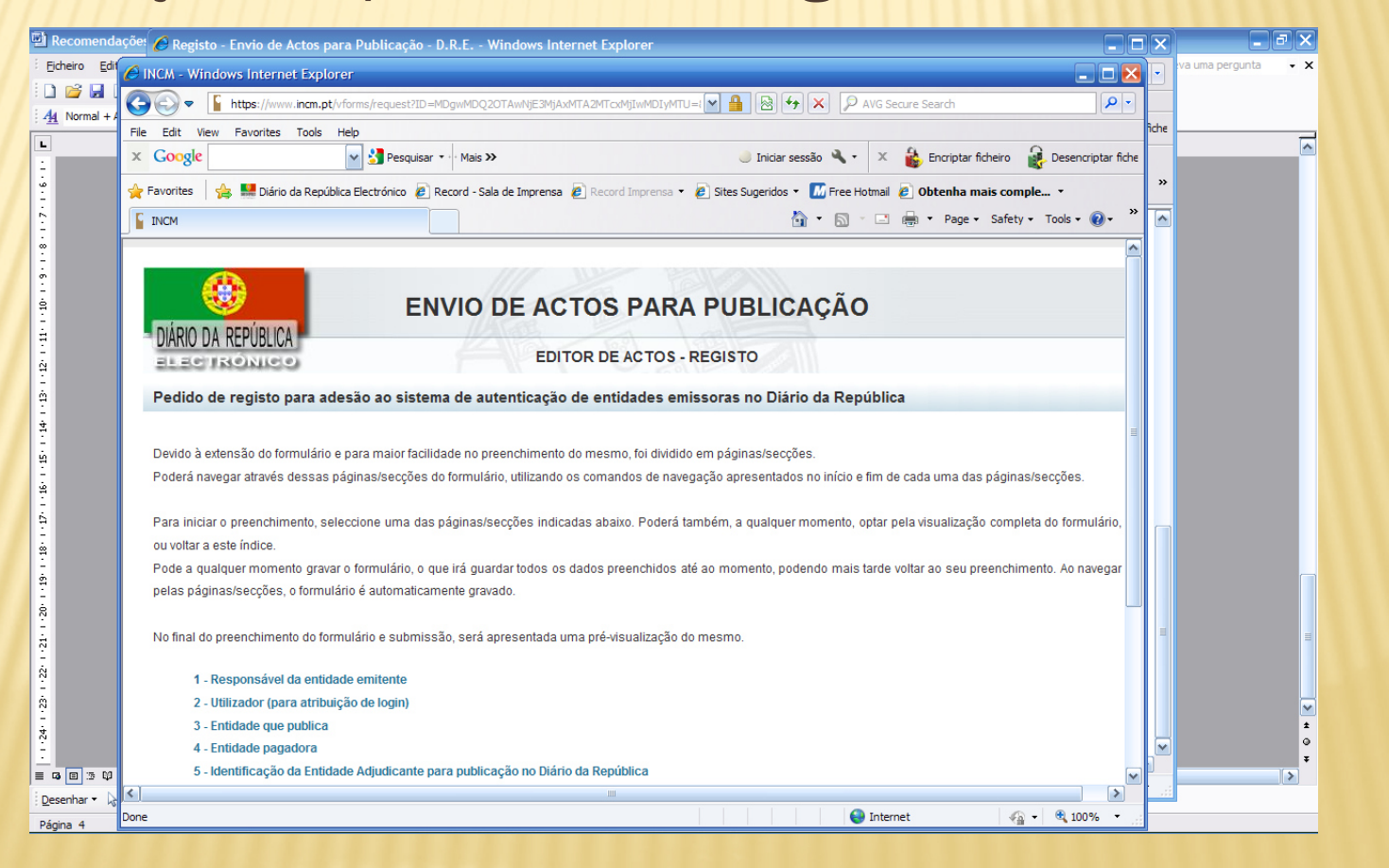

 > Devem ser preenchidos os campos referentes aos responsáveis e à entidade

| C INCM - Windows Internet E           | plorer                                                  |                                |                       |                           |                   |        |
|---------------------------------------|---------------------------------------------------------|--------------------------------|-----------------------|---------------------------|-------------------|--------|
| + + + + + + + + + + + + + + + + + + + | n.pt/vforms/request?ID=MDgwMDQ2OTAwNjE3MjAxMTA2MT       | cxMjIwMDIyMTU=l 💌 🔒 🗟          | AVG Secure            | Search                    |                   |        |
| File Edit View Favorites To           | ls Help                                                 |                                |                       |                           |                   |        |
| × Google                              | 🖌 🚰 Pesquisar 🔹 Mais ≫                                  | lnici                          | ar sessão 🔌 🔹 🛛 🐇     | Encriptar ficheiro 🛛 🙀 Di | esencriptar fiche |        |
| 🚖 Favorites 🛛 🚖 🛄 Diário da R         | epública Electrónico 🥖 Record - Sala de Imprensa 🥖 Reco | ord Imprensa 🔹 🙋 Sites Sugerid | os 🔻 📶 Free Hotmail 👩 | Obtenha mais comple       | •                 |        |
|                                       |                                                         |                                | 🏠 • 🖻 · 🖃 🖶           | ▼ Page ▼ Safety ▼ Too     | ols • 🕡 • 👋       |        |
|                                       |                                                         |                                |                       |                           |                   |        |
|                                       |                                                         |                                |                       |                           |                   |        |
|                                       |                                                         |                                | CACÃO                 |                           |                   |        |
|                                       | ENVIO DE ACTOS                                          | PARA FUDLI                     | CAÇAU                 |                           |                   |        |
| DIARIO DA REPUBLICA                   | EDITOR                                                  | EACTOS - REGISTO               | <1111                 |                           |                   |        |
| ET EC IRONICO                         | EBHORE                                                  | E AG TOS - REGISTO             |                       |                           |                   |        |
| Pedido de registo para                | adesão ao sistema de autenticação de en                 | tidades emissoras no D         | iário da República    |                           |                   |        |
|                                       |                                                         |                                |                       |                           |                   |        |
| • •                                   | Índice                                                  | 1/3 Fo                         | rmulário completo     |                           | >>                |        |
|                                       |                                                         |                                |                       |                           |                   |        |
|                                       |                                                         |                                |                       |                           |                   |        |
| 1 - Responsável da entida             | de emitente 🤗                                           |                                |                       |                           |                   |        |
| i nospensarer au entra                |                                                         |                                | 1                     |                           |                   |        |
|                                       | Nome (*)                                                |                                |                       |                           |                   |        |
|                                       | Categoria (*)                                           |                                | 1                     |                           |                   |        |
|                                       |                                                         |                                | ,                     |                           |                   |        |
| Docume                                | nto de identificação (*) O Bilhete de identidade        |                                |                       |                           |                   |        |
|                                       | Canao de cidadão                                        |                                |                       |                           |                   |        |
|                                       | Telefone 00351                                          |                                |                       |                           |                   |        |
|                                       | 5                                                       |                                |                       |                           |                   |        |
| 20                                    | Fax 00351                                               |                                |                       |                           |                   | 16 • 1 |
|                                       | /*\                                                     |                                | 1                     |                           | ×                 | >      |
| 45                                    |                                                         | L L L L                        |                       |                           |                   |        |

 C código de boas práticas recomenda que sempre que seja possível, sejam apresentados 3 orçamentos, para os ajustes diretos, quer para o simplificado, quer para o normal, e quando não for possível apresentar este número mínimo de orçamentos deverá ser justificado a sua não apresentação.

### AJUSTE DIRECTO SIMPLIFICADO (< 5.000 €) PRESTAÇÃO DE SERVIÇOS E FORNECIMENTO DE BENS E IMÓVEIS

#### **Procedimentos**

- Deve existir a evidência de uma decisão juridicamente válida sobre a **abertura do procedimento** (ata da direção/executivo ou requisição)

 Deve existir a evidência de uma decisão juridicamente válida (despacho / deliberação) de adjudicação (tem de estar carimbado e assinado e ter a menção de validado)

Contratos com valor => a 5.000€ e < a 75.000€

### AJUSTE DIRECTO - PRESTAÇÃO DE SERVIÇOS E FORNECIMENTO DE BENS MÓVEIS

#### **Procedimentos**

- Deve existir evidência de uma decisão juridicamente válida sobre a abertura do procedimento (acta da direcção/executivo)
- × Tipo de publicitação / divulgação adoptado: Convite e caderno de encargos
- × O tipo de procedimento deve situar-se dentro dos limites previstos no CCP
- O tipo de *publicitação* adoptado deve cumprir o previsto no *DL 18/2008* para o procedimento em causa (base gov.pt)
- Deve existir um critério de adjudicação devidamente explicito (relatório de análise das propostas com classificação respectiva e justificação da adjudicação, quando é convidada mais que uma entidade)
- Deve existir uma decisão juridicamente válida (despacho/deliberação) de adjudicação (deve estar carimbado e assinado, e ter a menção de validado)

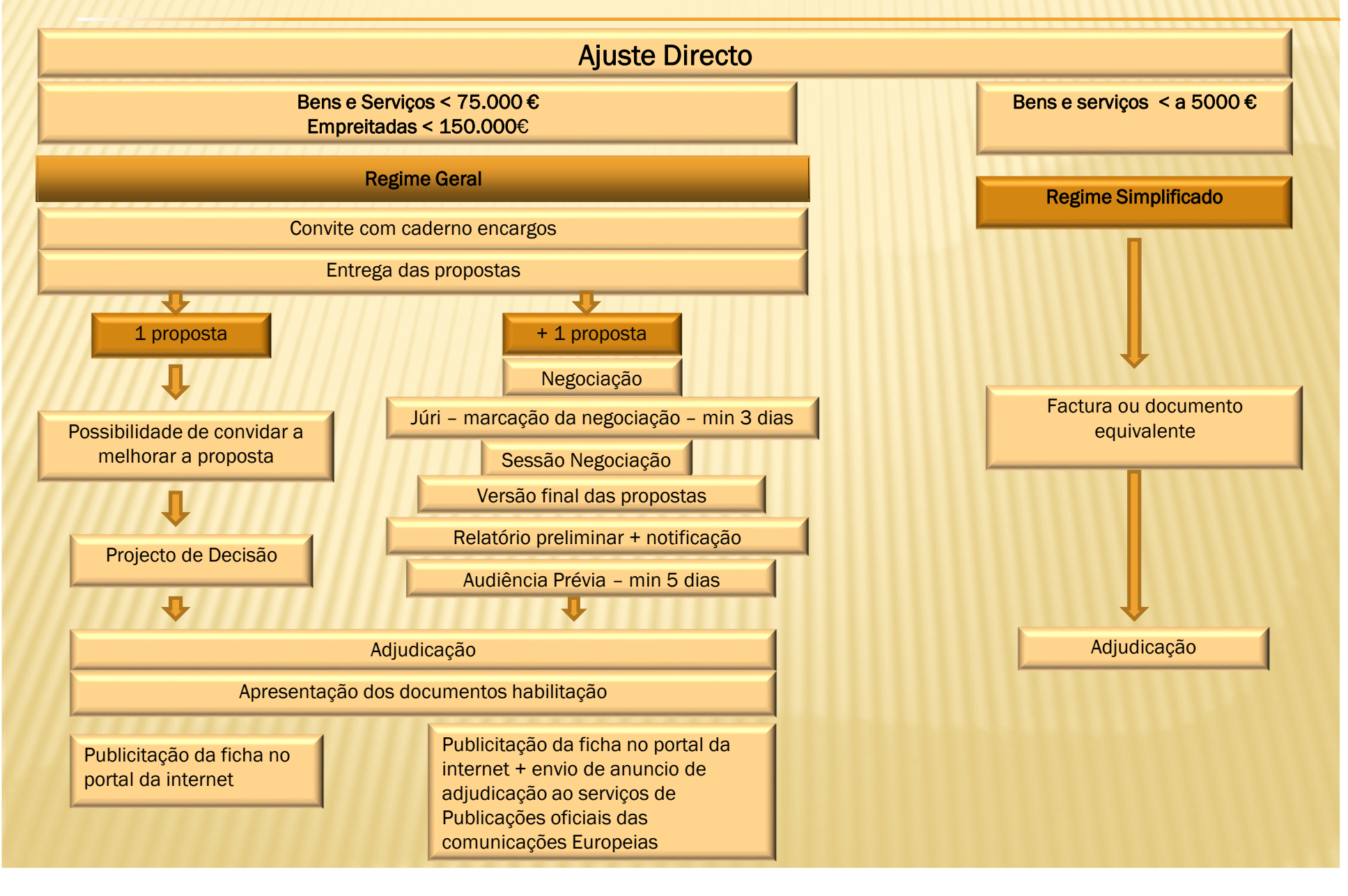

## BASE.GOV

Após o contrato, tem 5 dias para registar e submeter o ajuste directo na plataforma BASE.GOV http://www.base.gov.pt/

|                                                                                                    |                                                                                                    | PORTUGUÊS   ENGLISH                                                       |
|----------------------------------------------------------------------------------------------------|----------------------------------------------------------------------------------------------------|---------------------------------------------------------------------------|
| base:<br>CONTRATOS PÚBLICOS ONLINE                                                                                  | INÍCIO ENTIDADES ANÚNCIOS LEGISLAÇÃO NOTÍCIAS SUGESTÕES E ESCLARECIMENTOS                                                                                                    | Contactos   Iniciar sessão                                                |
| O PORTAL »                                                                                                    | ΑΑΑΑΑ                                                                                                    | Contratos                                                                 |
| CÓDIGO DOS CONTRATOS PÚBLICOS »                                                                                     | N g Publicação Novas Diretivas                                                                                                    |                                                                           |
| LEGISLAÇÃO                                                                                                    | Foram publicadas dia 28 de Março no Jornal Oficial da<br>União Europeia as novas Diretivas "Contratos Públicos",                                                                                                    | AJUSTES DIRETOS                                                           |
| PLATAFORMAS ELETRÓNICAS »                                                                                           | Image: Second second second | S DE MAIOR VALOR                                                          |
| UNIÃO EUROPEIA »                                                                                                    | i i i i i i i i i i i i i i i i i i i                                                                                                    |                                                                           |
| PESQUISAS »                                                                                                    | Consulte aqui as NOVAS DIRETIVAS.                                                                                                    | Estatísticas                                                              |
| PERGUNTAS FREQUENTES                                                                                                |                                                                                                    | GRÁFICO TEMPORAL                                                          |
| ÁREA RESERVADA                                                                                                    | <b>1 2</b>                                                                                                    | GRÁFICO GEOGRÁFICO                                                        |
| OOP:  sbeevetório das obras públicas                                                                                |                                                                                                    | TABELA VALORES                                                            |
| Para aceder aos ficheiros PDF<br>disponibilizados neste site precisa de ter<br>instalado o Adobe Acrobat Reader:    |                                                                                                    | CÓDIGO DOS<br>CONTRATOS<br>PÚBLICOS                                       |
|                                                                                                    |                                                                                                    |                                                                           |
| Para aceder aos ficheiros de vídeo<br>disponibilizados neste site precisa de ter<br>instalado o Adobe Flash Player: |                                                                                                    |                                                                           |
| Get ADOBE                                                                                                    |                                                                                                    | · · · · · · · · · · · · · · · · · · ·                                     |
| 📲 🧀 🚞 📔                                                                                                    |                                                                                                    | 15:00        •      •      •      15:00        28/05/2014      28/05/2014 |

# Muito obrigado pela disponibilidade e participação!

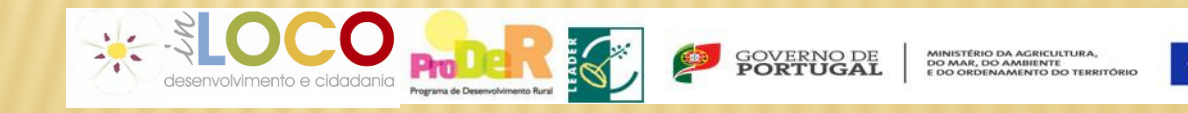

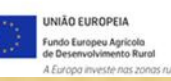